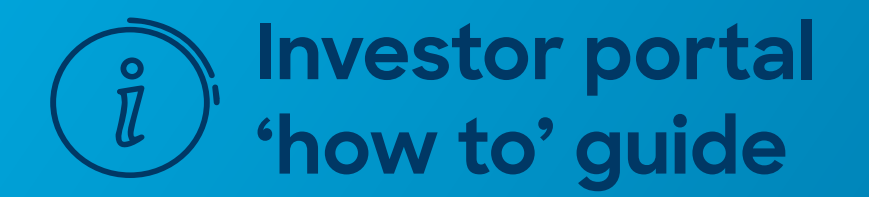

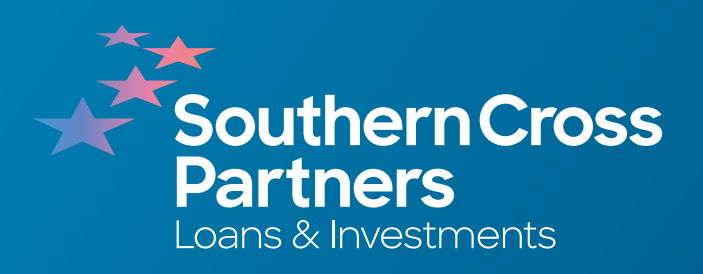

# How to view investment opportunities

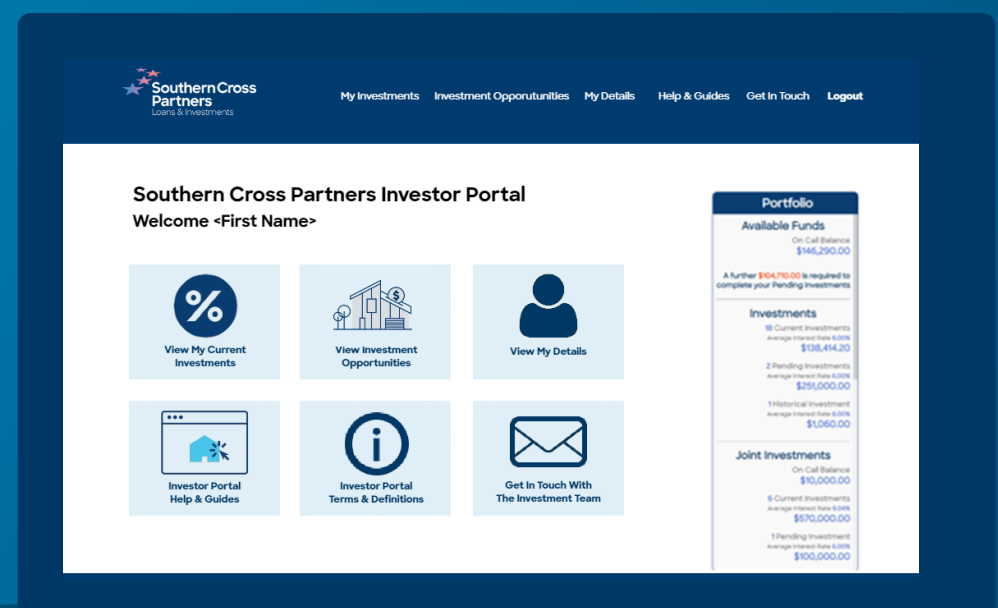

## Log into the investor portal with your **Client ID** and **password**.

Click Sign In.

# 2

## Navigate to the Investment Opportunities section.

You can do this by clicking the **View New Opportunities** tile.

Or by clicking **Investment Opportunities** in the navigation bar along the top of the portal page.

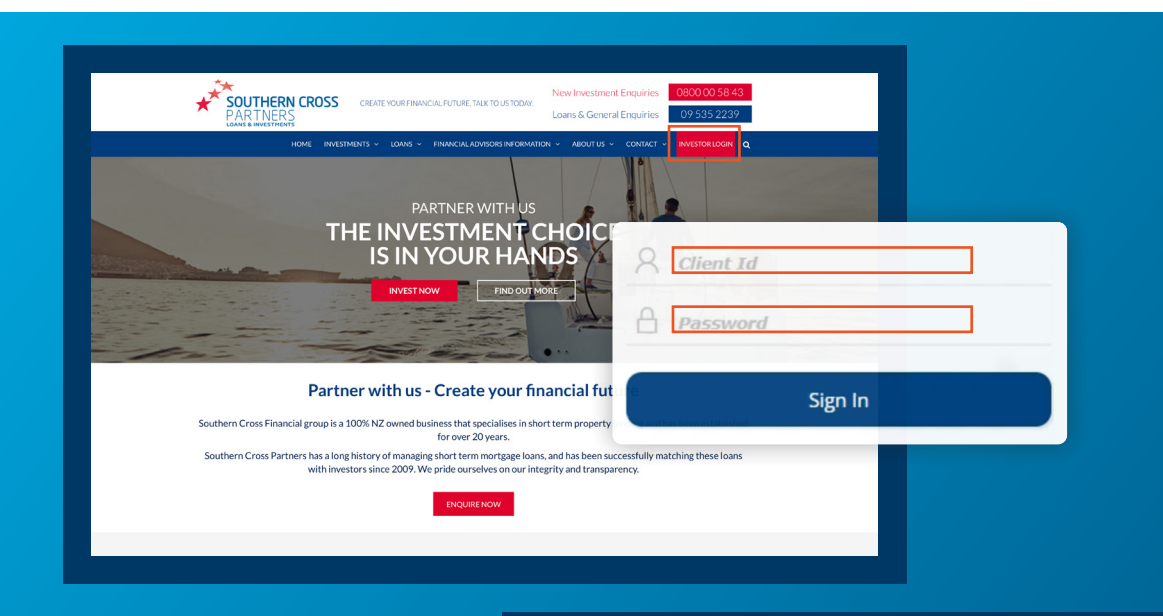

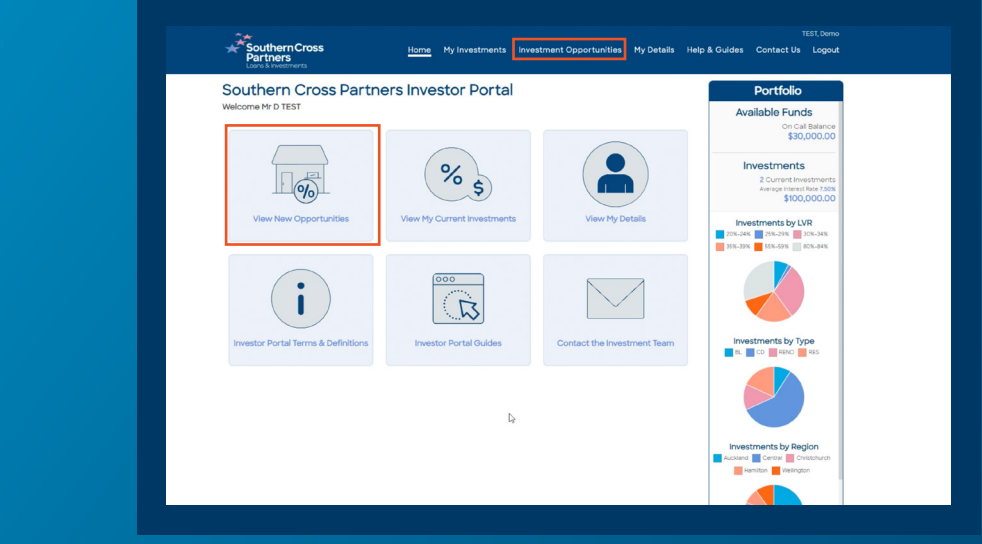

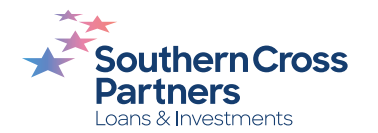

In the **Investment Opportunities** section, you will see all current investment opportunities available to invest in.

Here you can see a brief description of the:

- Property location
- Term of the loan
- Interest rate
- Loan-to-value ratio (LVR)
- Minimum investment amount
- Available loan remaining

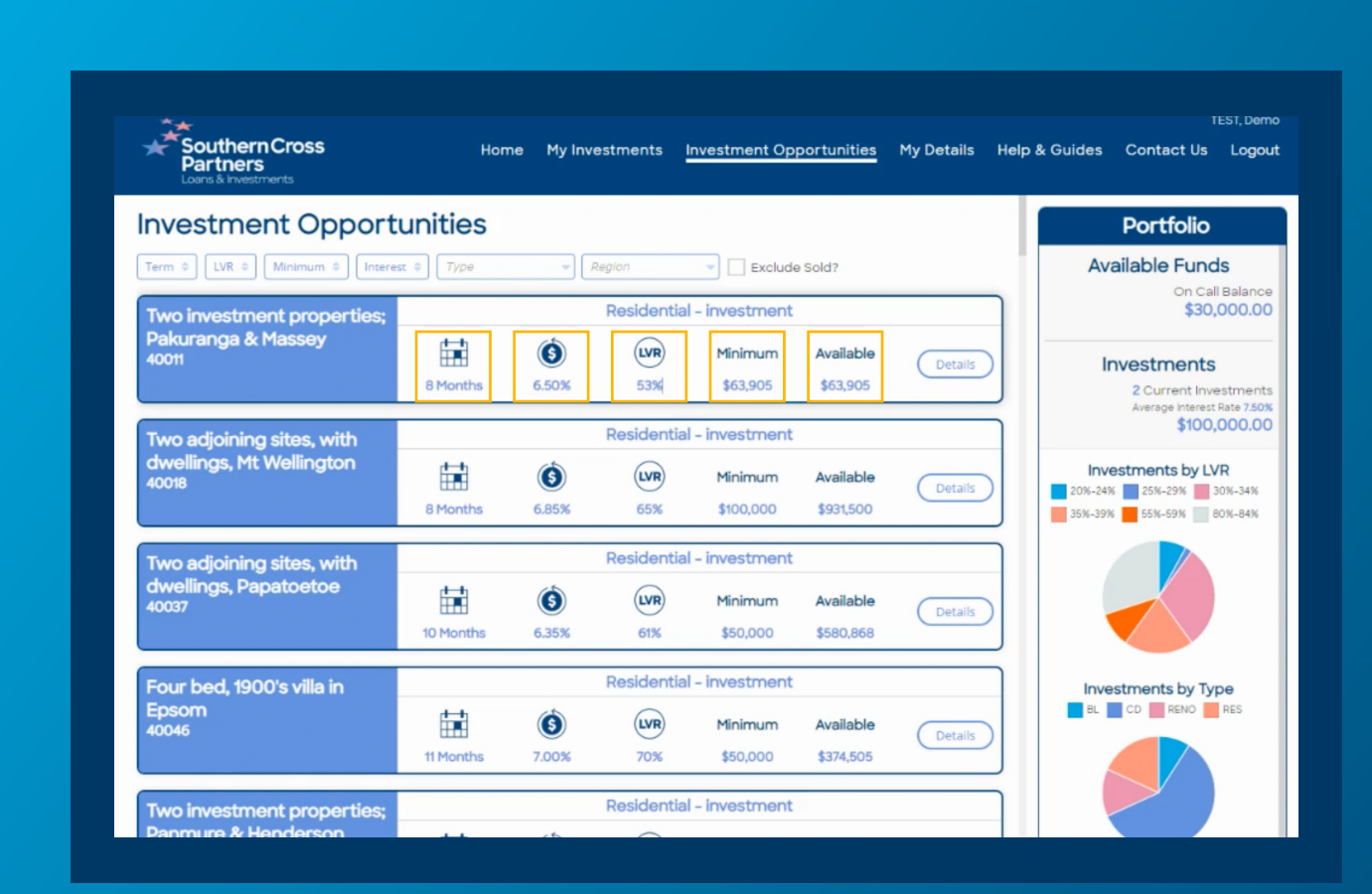

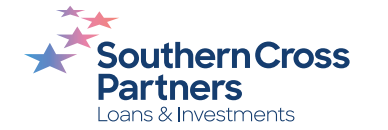

# **Investment Opportunities** can be filtered by category.

#### Click the desired button underneath the **Investment Opportunities** header.

You can filter by:

- Term
- · LVR
- Minimum investment
- Interest rate
- Property/loan type
- Region

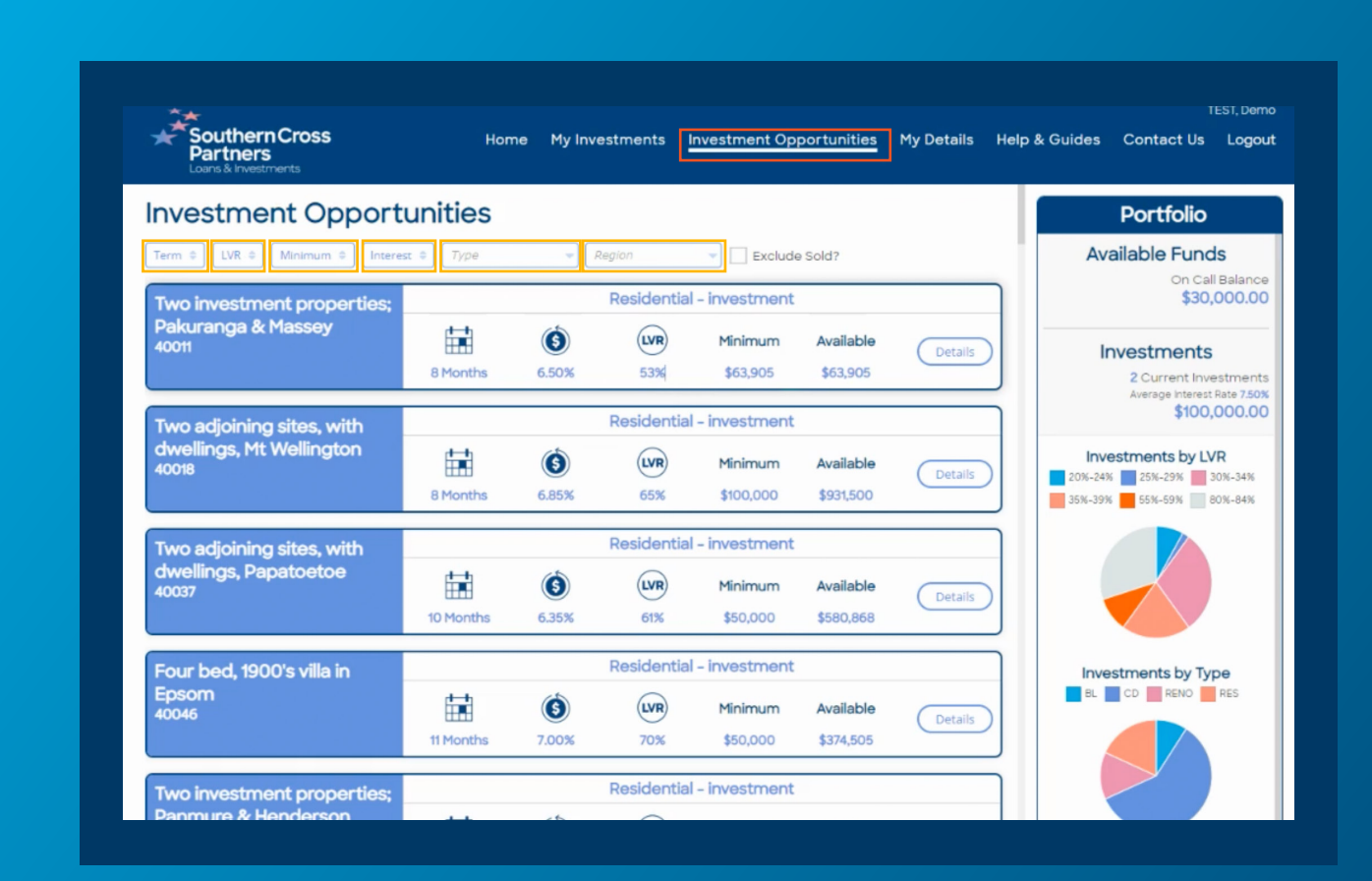

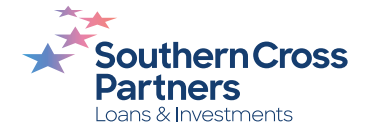

#### How to Filter.

Click once to filter investments from lowest to **highest** by that specific category.

Click again to filter from highest to **lowest**.

There is also a tick box to hide sold investments. To do this click the square box next to **Exclude Sold?** 

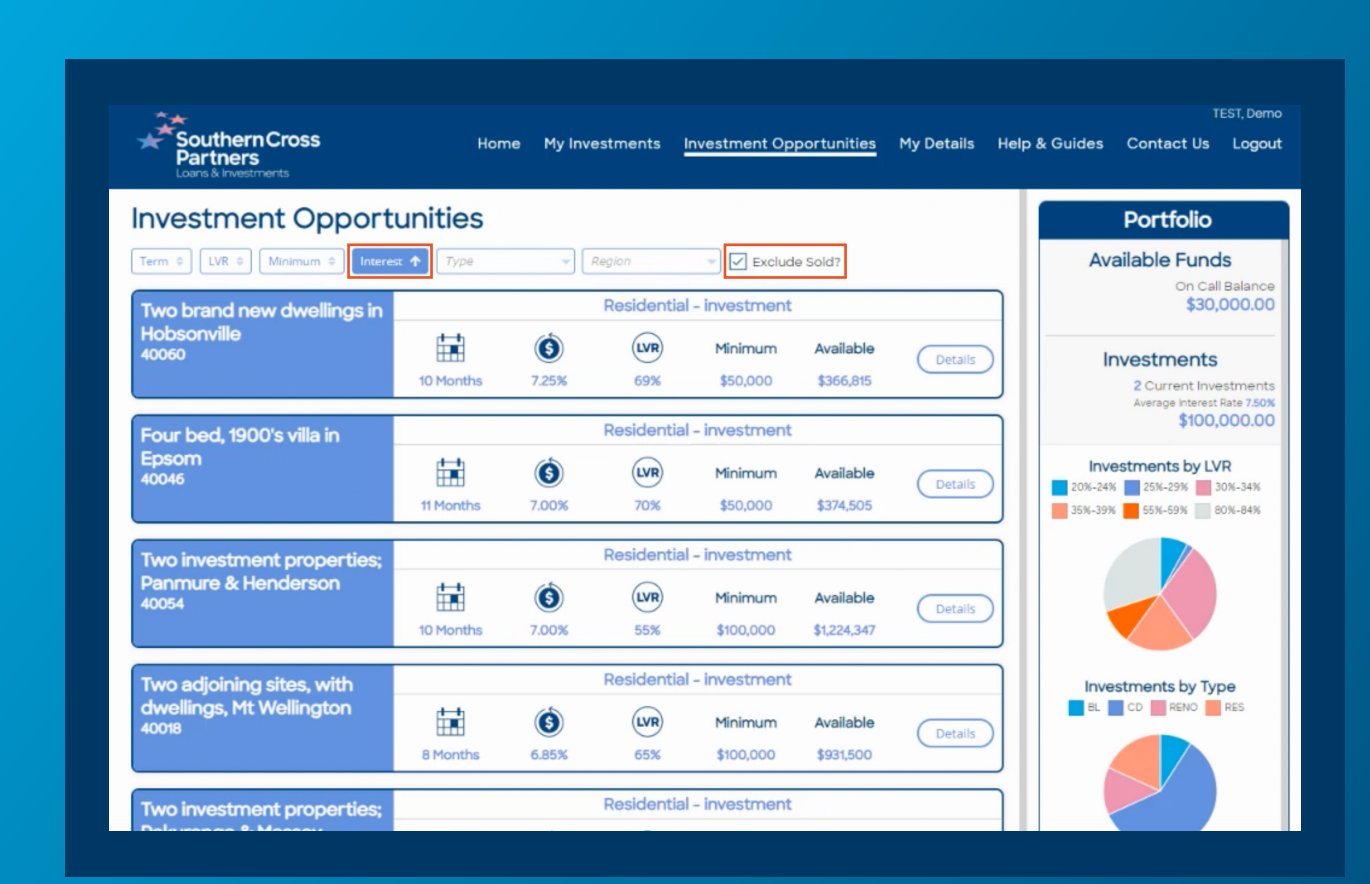

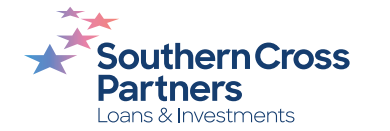

## To find more information about an individual investment opportunity.

Click Details button.

This will take you to a pop out box with further information about the opportunity on offer.

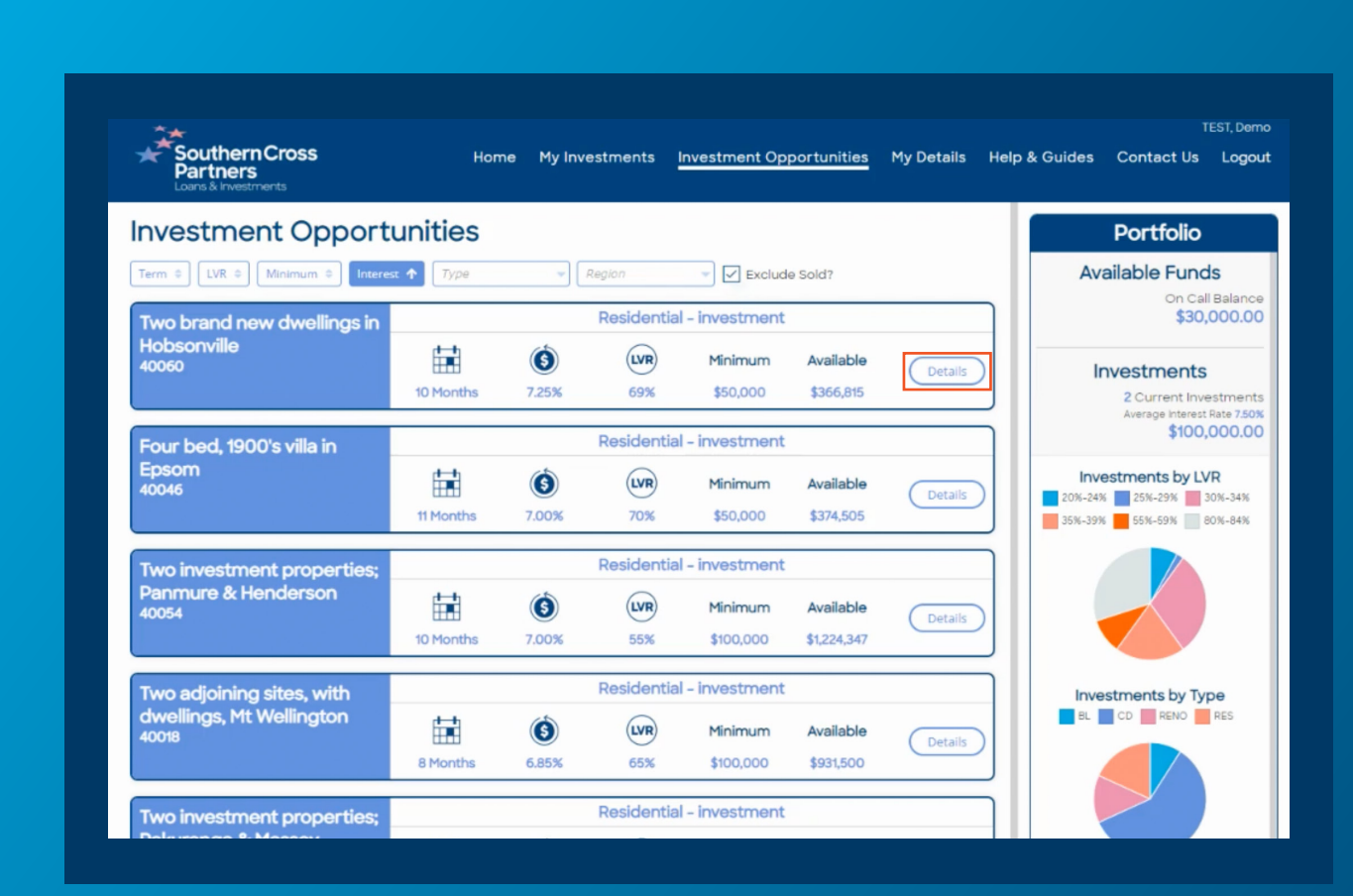

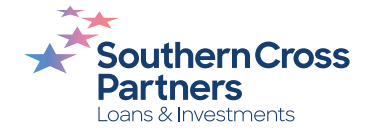

You can also find these details when you are at the **Request Investment** stage after you have reviewed and selected an investment.

For a refresher on how to execute these functions, read these guides:

How to invest in a loan

How to read an investment listing [2]

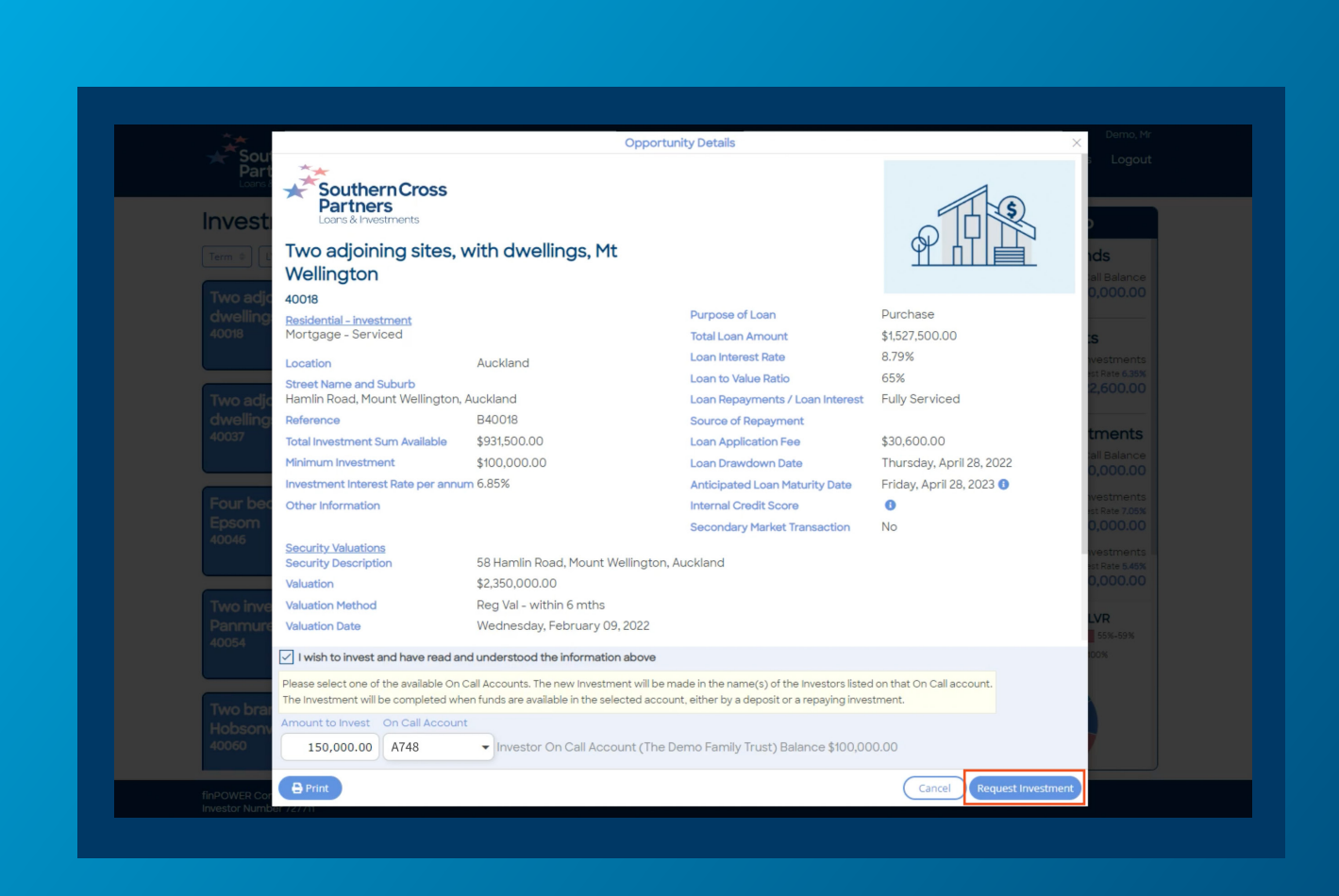

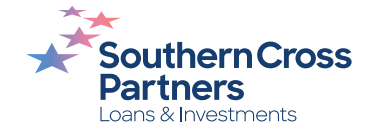

## Can I talk to a real person?

If you have any questions, comments, or feedback, you can call us or send us an email.

0800 00 58 43 investments@scpartners.co.nz

Disclaimer: All investment opportunities are subject to change and subject to availability. Southern Cross Partners Ltd is licensed to provide Peer-to-Peer lending services under the Financial Markets Conduct Act 2013. This content is general in nature only and has not taken into account any particular person's objectives or circumstances. We recommend you speak with a financial adviser before making any investment decisions.

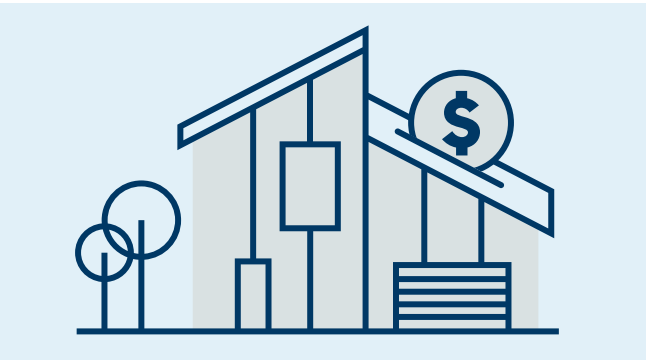

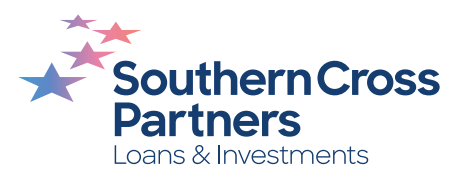